## بسمه تعالى

راهنمای شرکت در آزمون آنلاین مرکز وکلا،کارشناسان رسمی و مشاوران خانواده قوه قضاییه

## شرایط و ضوابط آزمون آنلاین دیوان داوری:

- آزمون أنلاين شامل سوالات تستى بوده و فاقد نمره منفى مى باشد.
  - برای هر کار آموز ۱ بار فرصت آزمون فراهم است.
  - آزمون راس ساعت ۱٦ طبق جدول زمانی زیر برگزار خواهد شد.
- مدت زمان هر آزمون طبق جدول زیر می باشد که از لحظه کلیک بر روی دکمه "شرکت در آزمون" آغاز خواهد شد.

| كار آموزان وكالت |            |            |                     |  |
|------------------|------------|------------|---------------------|--|
| توضيحات          | زمان آزمون | تعداد سوال | نام درس             |  |
|                  | ۴۵ دقیقه   | 4.         | آزمون داوري پيشرفته |  |
|                  |            |            |                     |  |
|                  |            |            |                     |  |
|                  |            |            |                     |  |
|                  |            |            |                     |  |
|                  |            |            |                     |  |

نکات مهم:

- در صورت قطع ارتباط حین آزمون (قطعی ناگهانی برق قطعی اینترنت و ...) سریعا از طریق ابزارهای دیگر (موبایل –
   تبلت و ...) وارد صفحه آزمون شده و ادامه آزمون را به اتمام رسانید.
- سیستم به گونه ای طراحی شده که با انتخاب گزینه پاسخ سوال، نتیجه آن به صورت خودکار ذخیره می شود و کاربران
   نگران قطع ناگهانی اینترنت و یا عدم ثبت دکمه "اتمام آزمون" و ... نخواهند بود.
- از آنجاییکه سوالات آزمون به صورت سوال به سوال؛ در صفحات مختلف نشان داده خواهد شد لذا در انتخاب گزینه پاسخ
   سوال دقت نمائید زیرا امکان باز گشت به صفحات قبل وجود ندارد.
  - <mark>نام کاربری</mark> جهت ورود به آزمون: " کدملی" و <mark>کلمه عبور</mark> نیز: " کدملی" می باشد.
  - انجام آزمون بر روی تمامی دستگاه ها (کامپیوتر،لپ تاپ، موبایل و ..) و تمامی مرور گرها امکان پذیر است.
    - جهت ورود به صفحه آزمون به آدرس اینترنتی زیر مراجعه نمائید : <u>Exam.judiciarybar.ir</u>

## **راهنمای تصویری:** <mark>گام اول:</mark> برای شرکت در آزمون وارد آدرس <u>exam.judiciarybar.ir</u> شوید.

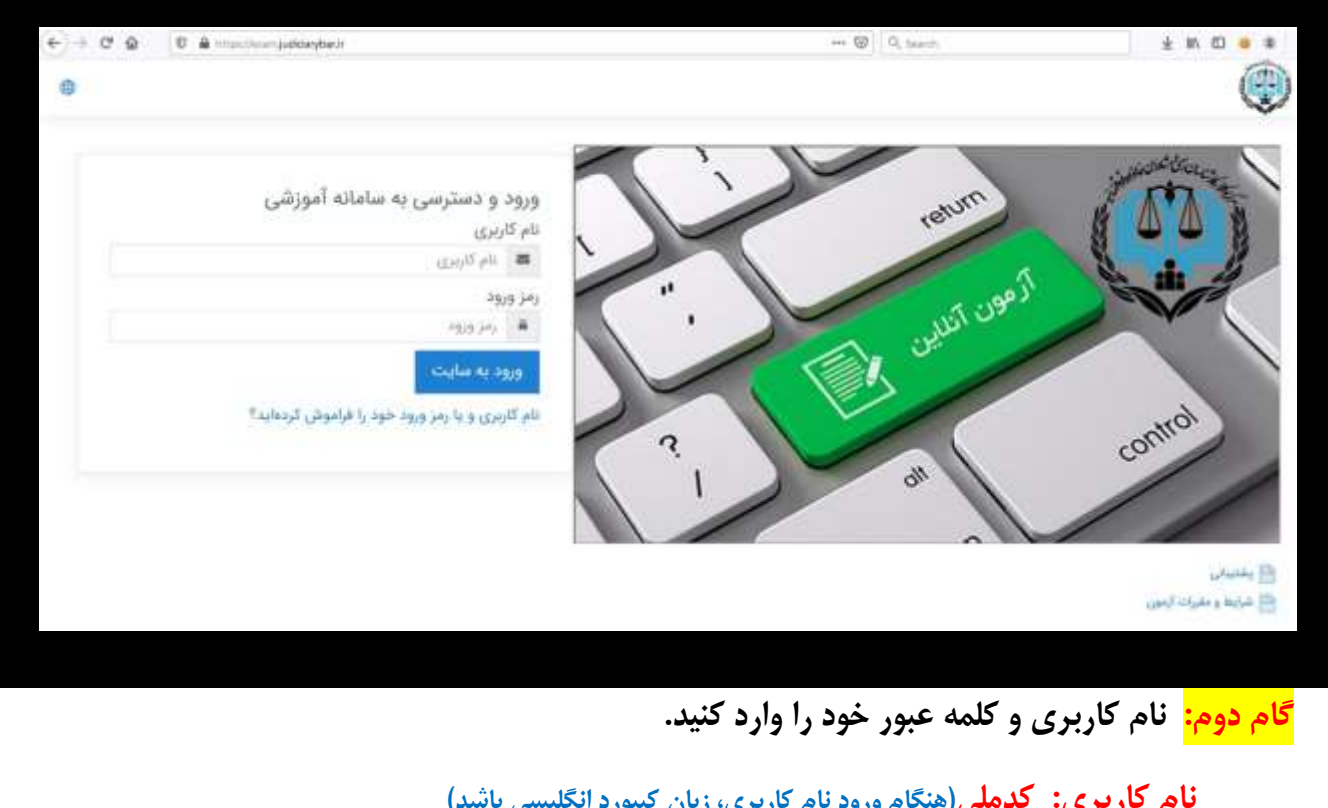

نام کاربری: کدملی(هنگام ورود نام کاربری، زبان کیبورد انگلیسی باشد) کلمه عبور: کد ملی (هنگام ورود کلمه عبور، زبان کیبورد انگلیسی باشد)

| و دسترسی به سامانه اموزشی<br>بری                     | ورود<br>ام کار  |
|------------------------------------------------------|-----------------|
| 9.87605                                              | -               |
| a                                                    | مز ور           |
|                                                      |                 |
| د به شایت<br>ری و یا رمز ورود خود را فراموش کردهاید؟ | ورود<br>ام کارد |

<mark>گام سوم:</mark> بعد از اینکه وارد صفحه خود شدید <mark>۱)</mark> پایین صفحه بروید تا نام آزمون را در صفحه مشاهده نمایید(<mark>۲)</mark> اگر مشاهده نکردید به قسمت "صفحه اصلی سایت"(سمت راست-آیکون خانه) مراجعه نمائید) . . . . . ۱ () ميزكار على ايرانى 🗟 صفحة اصلى سايت ages 🖻 (1) شخصيمازي اين مفحه ألأأ فابل هاي شحد 19 درسهای من نمای کلی درس مرت شدن بر اساس. الار دین • 🛛 🖽 Cant 🎟 THE F أرمون أرمايش دوره أمورش Diriphete /% = 11 (Jacket

بر روی نام آزمون کلیک کنید.

| درمی های من | <ul> <li>بسیبی</li> <li>بسیبی</li> <li>بریبی ورد مرحال این از مانی</li> <li>بریبی مردو</li> <li>بریبی مردو</li> <li>بریبی مردو</li> <li>بریبی مردو</li> <li>بریبی مردو</li> <li>بریبی مردو</li> </ul> | ا©بیز⊅ر<br>۵ مفتا اسل مایت<br>۱۳ توبر<br>۹ درس های من |
|-------------|----------------------------------------------------------------------------------------------------|-------------------------------------------------------|
|             |                                                                                                    |                                                       |

| 2          |                                                     | داوری-مقدماتی                                       |
|------------|-----------------------------------------------------|-----------------------------------------------------|
|            |                                                     | میر کار درمراه (davari m                            |
| پیشروی شما |                                                     | مەر املانات                                         |
|            |                                                     |                                                     |
|            | c                                                   | آزمور                                               |
|            |                                                     | 🚱 ازمون داوری مقدماتی                               |
|            |                                                     |                                                     |
|            |                                                     |                                                     |
|            |                                                     | <mark>گام پنجم:</mark>                              |
|            |                                                     | بر روی شرکت در آزمون کلیک کنید .                    |
|            |                                                     |                                                     |
|            |                                                     |                                                     |
|            |                                                     | آزمون آزمایشی دوره آموزشی-کاربردی                   |
|            |                                                     | میز کار درسهای من test آزمون آزمایشی آموزشی کاربردی |
|            |                                                     | آزمون آزمایشی آموزشی-کاربردی                        |
|            | دفعات مجاز شرکت در آزمون: ۱۰                        |                                                     |
|            | ن آزمون در سهشنیه. ۱۷ غروردین ۱۴۰۰، ۱۶۰۰ صبح باز شد | A <sup>X</sup>                                      |
|            | مدت آزمون: ١٥ دقيقه                                 |                                                     |
|            | نحوه محاسبة نهايئ نمر <del>د. بيمت</del> رين نمره   |                                                     |
|            |                                                     |                                                     |
|            | شرکت در آزمون                                       |                                                     |

<mark>گام ششم:</mark> دو باکس اشاره شده در سمت چپ و راست صفحه آزمون صرفا جنبه اطلاع رسانی و کلی دارد فلذا در آزمون کارآموزان وکالت اهمیتی ندارند.

| • A & Ø @                                                                                                    |                                                                                                    |
|----------------------------------------------------------------------------------------------------|----------------------------------------------------------------------------------------------------|
|                                                                                                    | آزمون آزمایشی دوره آموزشی-کاربردی<br>سرطر مریحی می ۱۳۹۱ ایس ایس ایس ایس میردی                                                                                                    |
| رادهیری آزمون<br>۲۰ ۲۰ ۲۰ ۲۰ ۲۰ ۲۰<br>۲۰ ۲۰ ۲۰ ۲۰ ۲۰ ۲۰ ۲۰<br>۲۰ ۲۰ ۲۰ ۲۰ ۲۰<br>۲۰ ۲۰ ۲۰ ۲۰<br>۲۰ ۲۰ ۲۰ ۲۰<br>۲۰ ۲۰ ۲۰<br>۲۰ ۲۰<br>۲۰ ۲۰<br>۲۰ ۲۰<br>۲۰ ۲۰<br>۲۰ ۲۰<br>۲۰ ۲۰<br>۲۰ ۲۰<br>۲۰ ۲۰<br>۲۰ ۲۰<br>۲۰ ۲۰<br>۲۰ ۲۰<br>۲۰ ۲۰<br>۲۰ ۲۰<br>۲۰<br>۲۰<br>۲۰<br>۲۰<br>۲۰<br>۲۰<br>۲۰<br>۲۰<br>۲۰                                                                                                    | بارد<br>به ربی با<br>بری کرینم را انتخاب تری<br>بر علاق<br>بر علاق<br>بر علوم مردو معرف انتخاب می<br>بر علوم مردو معرف انتخاب ایران<br>بر علوم معرود انتخابی ایست:<br>() () () () () () () () () () () () () ( |
|                                                                                                    | بعد از انتخاب گزینه پاسخ سوال، بر روی دکمه "صفحه بعد" کلیک نمائید.                                                                                                    |
| • • • •                                                                                                    |                                                                                                    |
|                                                                                                    | آزمون آزمایشی دوره آموزشی-کاربردی<br>سردر درسهای س test ارمن ازمون ازمانهم امرزمی تربردی                                                                                                    |
| راهیری آزمون<br>۱ ۲ ۲ ۲ ۵ ۵ ۶ ۷ ۸                                                                                                    | مرد (<br>هور راسع سند<br>مقور راسع سند<br>مقدر است<br>بقدر است                                                                                                    |
| المام (رمون                                                                                                    | سود (۱) ۵ ها اگر برای رفع خوانج تجاری باشد، تجاری است.<br>۳ طفت اس<br>مول<br>۵ عارفتار در معاملات تیرمنقول تجاری ایست.<br>۱۵ اد در هر صورت تجاری است.                                                          |
| (1) (1) (1) (1) (1) (1) (1) (1) (1) (1)                                                                                                    | ۱۹۹۷<br>۲ عند او<br>- ۵ د مع وجه تجاری نیست<br>-۲<br>-۲<br>-۲<br>-۲<br>-۲<br>-۲<br>-۲<br>-۲<br>-۲<br>-۲<br>-۲<br>-۲<br>-۲                                                                                      |
| الله الحج الله (19 الله 19 الله 20 الله 20<br>20 الله 20 الله 20 الله 20 الله 20 الله 20 الله 20 الله 20 الله 20 الله 20 الله 20 الله 20 الله 20 الله 20 الله 20 الله 20 الله 20 الله 20 الله 20 الله 20 الله 20 الله 20 الله 20 الله 20 الله 20 الله 20 الله 20 الله 20 الله 20 الله 2 | ۱۹۹۷<br>۲ بلمت او<br>مراج<br>مراج<br>دار<br>دار<br>دار<br>دار<br>دار<br>دار<br>دار<br>دار<br>دار<br>دار                                                                                                    |
| الله المراجع المراجع المراجع المراجع المراجع المراجع المراجع المراجع المراجع المراجع المراجع المراجع المراجع ال<br>الماليم المراجع المراجع المراجع المراجع المراجع المراجع المراجع المراجع المراجع المراجع المراجع المراجع المراجع                                                                                                    | ۱۰۰۰۰<br>۲ بنده او<br>۱۰۰۰ و د هو وده نجاری نیست<br>۱۰۰۰ و د هو وده نجاری نیست<br>۱۰۰۰ و د هو مورت لجاری نیست<br>۱۰۰۰ و د م مورت لجاری است.                                                                    |
| الله حال الله الله الله الله الله الله ا                                                                                                    |                                                                                                    |

<mark>گام هفتم:</mark> بعد از اینکه تمام سوالات را پاسخ دادید بر روی "اتمام آزمون" کلیک کنید.

|                                                         | آزمون آزمایشی دوره آموزشی-کاربردی<br>سرتر فرمیهای من test آرمون آزمانیش آموزشی-کاربردی                                                                                                   |
|---------------------------------------------------------|----------------------------------------------------------------------------------------------------|
| راهبری آزمون<br>ا ۲ ۲ ۲ ۵ ۲ ۲ ۲ ۲ ۲ ۲ ۲ ۲ ۲ ۲ ۲ ۲ ۲ ۲ ۲ | میزان ۲۷<br>میز رابید الله<br>میز رابید الله<br>ایمان ا<br>ایمان ا<br>ا<br>ا<br>ا<br>ا<br>ا<br>ا<br>ا<br>ا<br>ا<br>ا<br>ا<br>ا<br>ا                                                      |
| nun levo-                                               |                                                                                                    |
|                                                         |                                                                                                    |
|                                                         | <mark>گام آخر:</mark> بر روی "ثبت همه پاسخ ها و اتمام آزمون" کلیک کنید.                                                                                                    |
| خهای خود را ثبت کنید.                                   | <mark>گام آخر:</mark> بر روی "ثبت همه پاسخ ها و اتمام آزمون" کلیک کنید.<br>بازگشت و ادامهٔ آزمون<br>زمان باقیمانده <b>۱۳:۳۴:</b><br>تا پیش از دوشنبه، ۲۳ فروردین ۱۴۰۰، ۲:۱۱ عصر باید پاس |

<mark>نکته مهم:</mark> چنانچه به هر دلیلی نتوانستید دکمه "اتمام آزمون" و "ثبت همه پاسخ ها" را بزنید سیستم به صورت خودکار همه پاسخ های شما را ذخیره نموده و نمره آنها ثبت خواهد شد.